## Q2. What is Velos and how do I navigate the system?

<u>Velos</u> is a clinical trial management system (CTMS) that allows users to initiate and track the progress of their clinical trial budget, coverage analysis, and documents.

First-time users are required to complete the <u>eResearch Access Request Form</u> to be granted access to systems such as Velos, eIRB, eGrants, eAgreements and Topaz. For information on which systems are connected and how they route to certain applications, please reference the <u>SPA Software and Web Applications Guide</u>.

Training courses offered via <u>Taleo Learn</u> in collaboration with IRSE Training include:

- Velos and eIRB Study Registration
- Velos Patient Registration

To access Velos, go to the Tools page on the UTSW website. Select Velos:

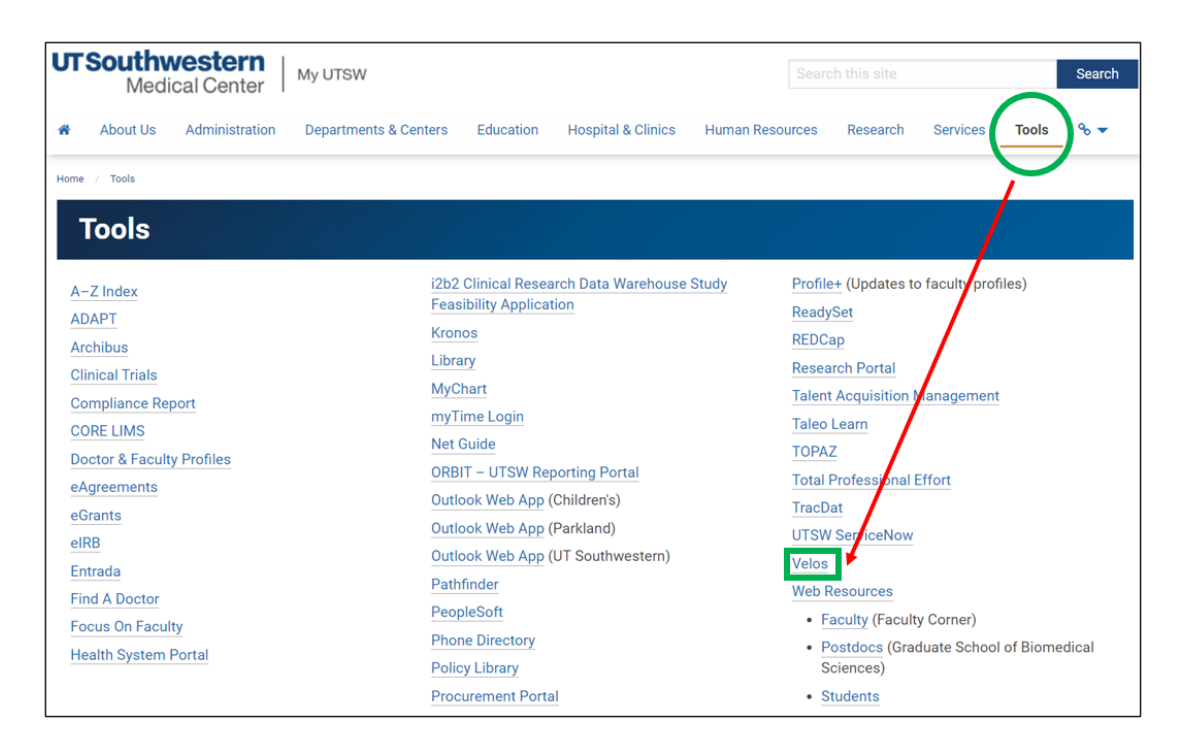

Log in using your UTSW username (lowercase only) and password:

| wcg <sup>®</sup> Velos eResearch | Note: Only use lowercase                                              |
|----------------------------------|-----------------------------------------------------------------------|
|                                  | letters as username.<br>Typing capital letters will<br>prevent login. |
| Technical Support v11.2.1 #948   |                                                                       |

The Velos Homepage provides **Quick Links** to websites and guidance materials; for example, the Contracts and Agreements Pathfinder (CAP) for assistance with determining the contract type and which central office will assist with execution.

| Personalize 👻 M         | anage 👻 Libraries 👻 Reporting | g 🔽    | Study #, Title or Keyword              | م UTSouthwestern م   | 0 9 9                                                                              |
|-------------------------|-------------------------------|--------|----------------------------------------|----------------------|------------------------------------------------------------------------------------|
| Current Page: Velos eRe | search >> Homepage            |        |                                        |                      |                                                                                    |
| Search A Study          | Search a Study                | Search | Advanced Search                        |                      | Account Forms                                                                      |
| Last Modified Stud      | es                            |        |                                        |                      | E                                                                                  |
| Quick Access            | Study Number                  |        | Study Title                            | Stu                  | udy Status                                                                         |
| Ê 🖩 🕨                   | 10748                         |        | AREN03B2: Renal Tumors Classific       | ation, B • • • IRE   | 3 - Continuing Review Approved                                                     |
| Ê 🖬 🖬                   | 33640                         |        | NRG-GY019: A Randomized Phase          | III, Two-A • • • IRE | 3 - Mod Approved                                                                   |
| Ê 🖬 🖬                   | 43218                         |        | Identification of Trends in Physical A | ss ••• Stu           | idy - Study Created in PHHS Velos                                                  |
| Ê 🖩 🖬                   | 34123                         |        | The effects of low-dose analgesics     | n ca ••• IRE         | 3 - Mod Approved                                                                   |
| ê 🖩 🖬                   | 41475                         |        | Prospective, single institutional stud | y •••• Stu           | ıdy - Active/Enrolling                                                             |
| My Links                | My Links 🧳                    |        | Quick Links                            | 1                    |                                                                                    |
|                         |                               |        | ClinicalTrials.gov Number is require   | d Clin<br>Ente       | icalTrials.gov Number is required for billing.<br>er in More Study Details         |
|                         |                               |        | Contracts and Agreements Pathfind      | er (CAP) Con         | Itracts and Agreements Pathfinder (CAP)                                            |
|                         |                               |        | eIRB                                   | eIRI                 | В                                                                                  |
|                         |                               |        | PeopleSoft Information Site            | Peo                  | pleSoft Information Site                                                           |
|                         |                               |        | Performance Site Review Form FAG       | 2 Free<br>the l      | quently asked questions to assist with filling out<br>Performance Site Review Form |
|                         |                               |        | Research Portal                        | Res                  | earch Portal                                                                       |
|                         |                               |        | Research Wizard                        | Res                  | earch Wizard                                                                       |
|                         |                               |        | UTSW Performance Site Review F/        | IQ UTS<br>Nov        | W Performance Site Review FAQ (Updated ember 2020)                                 |
|                         |                               |        | Velos Glossary of Terms                | Velo                 | s Glossary of Terms (Updated 1/1/2023)                                             |
|                         |                               |        | Velos Standard Reports Glossary        | Des<br>Octo          | cription and sample of Velos Reports (Updated<br>ober 2020)                        |
|                         |                               |        | Velos Tip Sheets and Helpful Guide     | s Stud<br>Perf       | dy, Patient Registraiton, Coverage Analysis,<br>formance Site, etc.                |

Additionally, users may **Search a Study** by accessing the top navigation search option by study number, title, or keyword, or they may elect the **Advanced Search** option to filter using additional attributes. **NOTE:** users will need to deselect "**Exclude IRB- Study Closed Status**" if unable to locate the study.

| Personalize 👻          | Manage 🔻 Libraries 🔻 Repor | ting 🕶 | Study #, Title or Keyword      | ٩                        | Medical Center                                                                            |
|------------------------|----------------------------|--------|--------------------------------|--------------------------|-------------------------------------------------------------------------------------------|
| Current Page: Velos el | Research >> Homepage       |        |                                |                          |                                                                                           |
| Search A Study         | Search a Study             | Search | Advanced Search                |                          | Account Forms                                                                             |
| Last Modified Stu      | idies                      |        |                                |                          | I                                                                                         |
| Quick Access           | Study Number               |        | Study Title                    |                          | Study Status                                                                              |
| Ê 🖩 🖬                  | 10748                      |        | AREN03B2: Renal Tumors         | Classification, B • • •  | IRB - Continuing Review Approved                                                          |
| Ê 🖬 🖬                  | 33640                      |        | NRG-GY019: A Randomize         | d Phase III, Two-A • • • | IRB - Mod Approved                                                                        |
| Ê 🖬 🖬                  | 43218                      |        | Identification of Trends in Pl | hysical Ass •••          | Study - Study Created in PHHS Velos                                                       |
| Ê 🖬 🖬                  | 34123                      |        | The effects of low-dose ana    | lgesics on ca •••        | IRB - Mod Approved                                                                        |
| Ê 🖩 🖬                  | 41475                      |        | Prospective, single institutio | nal study •••            | Study - Active/Enrolling                                                                  |
| My Links               | 1                          |        | Quick Links                    |                          | Ø                                                                                         |
|                        |                            |        | ClinicalTrials.gov Number is   | required                 | ClinicalTrials.gov Number is required for billing.<br>Enter in More Study Details         |
|                        |                            |        | Contracts and Agreements       | Pathfinder (CAP)         | Contracts and Agreements Pathfinder (CAP)                                                 |
|                        |                            |        | eIRB                           |                          | elRB                                                                                      |
|                        |                            |        | PeopleSoft Information Site    |                          | PeopleSoft Information Site                                                               |
|                        |                            |        | Performance Site Review F      | orm FAQ                  | Frequently asked questions to assist with filling out<br>the Performance Site Review Form |
|                        |                            |        | Research Portal                |                          | Research Portal                                                                           |
|                        |                            |        | Research Wizard                |                          | Research Wizard                                                                           |
|                        |                            |        | UTSW Performance Site Re       | eview FAQ                | UTSW Performance Site Review FAQ (Updated<br>November 2020)                               |
|                        |                            |        | Velos Glossary of Terms        |                          | Velos Glossary of Terms (Updated 1/1/2023)                                                |
|                        |                            |        | Velos Standard Reports Glo     | ossary                   | Description and sample of Velos Reports (Updated<br>October 2020)                         |
|                        |                            |        | Velos Tip Sheets and Helpf     | ul Guides                | Study, Patient Registraiton, Coverage Analysis,<br>Performance Site, etc.                 |

Within Advanced Search, users can search using the IRB ID (STU number) in the More Study Details field.

| Personalize 👻 Manage 👻                           | Libraries 👻 Reporting 👻 |
|--------------------------------------------------|-------------------------|
| Current Page: Manage Protocols >> S<br>Search By | Search                  |
| Study #, Title or Keyword:                       |                         |
| Cancer-Related Study:                            |                         |
| Study Organizations:                             |                         |
| More Study Details:                              | STU-2023-0000           |
| Status Type:                                     |                         |
| Keyword:                                         |                         |

The most recently modified studies for which the user has access will display by **Quick Access** options, **Study Number, Study Title,** and **Study Status**. **Quick Access** links allow you to easily access **Study Administration**, **Budgets**, and **Financial Summary**.

| Perso    | onalize 👻 🛛 🛛     | lanage 👻 Libraries 👻 Reporting 👻 |        | Study #, Title or Keyword                    | UTSouthwestern<br>Medical Center ↑ ⑦ Đ O                                                  |
|----------|-------------------|----------------------------------|--------|----------------------------------------------|-------------------------------------------------------------------------------------------|
| Curren   | t Page: Velos eRe | search >> Homepage               |        |                                              |                                                                                           |
| Sear     | ch A Study        | Search a Study                   | Search | Advanced Search                              | Account Forms                                                                             |
| Last     | Modified Stud     | ies                              |        |                                              |                                                                                           |
| Quic     | k Access          | Study Number                     |        | Study Title                                  | Study Status                                                                              |
| Ē        | E اا              | 10748                            |        | AREN03B2: Renal Tumors Classification, B • • | IRB - Continuing Review Approved                                                          |
| Ē        | <b>=</b> 1.       | 33640                            |        | NRG-GY019: A Randomized Phase III, Two-A     | IRB - Mod Approved                                                                        |
| <b>(</b> | <b>=</b> 1.       | 43218                            |        | Identification of Trends in Physical Ass     | Study - Study Created in PHHS Velos                                                       |
| Ê        | <b>=</b> 1.       | 34123                            |        | The effects of low-dose analgesics on ca     | IRB - Mod Approved                                                                        |
| Ē        | <b>⊞ ₁Ⅰ.</b>      | 41475                            |        | Prospective, single institutional study      | Study - Active/Enrolling                                                                  |
| My Lir   | nks               | 1                                |        | Quick Links                                  | 1                                                                                         |
|          |                   |                                  |        | ClinicalTrials.gov Number is required        | ClinicalTrials.gov Number is required for billing.<br>Enter in More Study Details         |
|          |                   |                                  |        | Contracts and Agreements Pathfinder (CAP)    | Contracts and Agreements Pathfinder (CAP)                                                 |
|          |                   |                                  |        | eIRB                                         | eIRB                                                                                      |
|          |                   |                                  |        | PeopleSoft Information Site                  | PeopleSoft Information Site                                                               |
|          |                   |                                  |        | Performance Site Review Form FAQ             | Frequently asked questions to assist with filling out<br>the Performance Site Review Form |
|          |                   |                                  |        | Research Portal                              | Research Portal                                                                           |
|          |                   |                                  |        | Research Wizard                              | Research Wizard                                                                           |
|          |                   |                                  |        | UTSW Performance Site Review FAQ             | UTSW Performance Site Review FAQ (Updated<br>November 2020)                               |
|          |                   |                                  |        | Velos Glossary of Terms                      | Velos Glossary of Terms (Updated 1/1/2023)                                                |
|          |                   |                                  |        | Velos Standard Reports Glossary              | Description and sample of Velos Reports (Updated<br>October 2020)                         |
|          |                   |                                  |        | Velos Tip Sheets and Helpful Guides          | Study, Patient Registraiton, Coverage Analysis,<br>Performance Site, etc.                 |

The **Study Administration** view gives users the ability to see **Summary information**, **Site/Team information**, **Protocol information**, **Forms**, **Milestones**, **Documents**, **Action Schedule**, **Reports**, and **Notifications**. The left side of the screen allows users to view the current statuses of a study.

| Personalize 🔫                    | Manage 👻     | Libraries 🔻 | Reporting 🔫                 |                    |            | Study #, T     | itle or Keyword         |             | ٩                           | UT Southwestern<br>Medical Center     | n 🕐 🗄 | Ð |
|----------------------------------|--------------|-------------|-----------------------------|--------------------|------------|----------------|-------------------------|-------------|-----------------------------|---------------------------------------|-------|---|
| Current Page: Study :            | >> Summary   |             |                             |                    |            |                |                         |             |                             |                                       |       |   |
| <ul> <li>Study Initia</li> </ul> | ation        | You are v   | working on study:           |                    |            |                |                         |             |                             |                                       |       |   |
|                                  |              | Summary     | Site/Team Protocol          | Study Status Forms | Milestones | Documents      | Admin Schedule          | Reports     | Notifications               |                                       |       |   |
| IRB - Submis                     | $\checkmark$ | _           |                             |                    |            |                |                         |             |                             |                                       |       |   |
| IRB - Waitin                     | 1            | Study Su    | mmary                       |                    |            |                |                         |             |                             |                                       |       |   |
| into Approx                      |              | Study Inf   | formation                   |                    |            |                |                         |             |                             |                                       |       |   |
| - Ohudu Aath                     | - the se     | 1           |                             |                    |            |                |                         |             |                             |                                       |       |   |
| <ul> <li>Study Activ</li> </ul>  | ation        | Study En    | ntered By *                 |                    |            | Select User    |                         |             | ncipal investigator was a m | najor author/initiator of this study? |       |   |
| Study - Acti                     | ~            | Principal   | I Investigator 🕐 🛛          |                    |            | Select User    |                         |             | RP Reportable               |                                       |       |   |
|                                  |              | Primary F   | Research Coordinator 🕐 *    |                    |            | Select User    |                         | U FD/       | A Regulated Study 💟         |                                       |       |   |
| ▼ Study Clos                     | ure          |             |                             |                    |            |                |                         |             |                             |                                       |       |   |
|                                  | aro -        |             | /IDE Information Available? |                    |            |                |                         |             |                             |                                       |       |   |
| IRB - Study                      |              | Study De    | efinition                   |                    |            |                |                         |             |                             |                                       |       |   |
|                                  |              | Study N     | lumber (Velos ID)           |                    |            |                |                         |             |                             |                                       |       |   |
|                                  |              | Long St     | udu Title 🕐 .               |                    |            |                |                         |             |                             |                                       |       |   |
|                                  |              | Long St     | udy nue                     |                    |            |                |                         |             |                             |                                       |       |   |
|                                  |              | Objective   | e(s) ? •                    |                    |            |                |                         |             |                             |                                       |       |   |
|                                  |              |             |                             |                    |            |                |                         |             |                             |                                       |       |   |
|                                  |              | Summar      | ry 🕐                        |                    |            |                |                         |             |                             |                                       |       |   |
|                                  |              |             |                             |                    |            |                |                         |             | 0                           |                                       |       |   |
|                                  |              | Study De    | etails                      |                    | Do you     | want informati | on in this section to b | e available | to the public? O Yes        | ● No 💟                                |       |   |
| L                                |              |             |                             |                    |            |                |                         |             |                             |                                       |       |   |

The **Site/Team** tab shows the primary roles that the study team play. Examples of roles are PI, Study Author, Finance Staff, and other personnel. You also can add or edit study team members.

| Personalize - Manage - Libra                      | aries - Reporting -                          | Stud                                        | y #, Title or Keyword                     | UT Southwes<br>Medical C           | tern 👌 🗇 🕀 Michel     | lle Harris |
|---------------------------------------------------|----------------------------------------------|---------------------------------------------|-------------------------------------------|------------------------------------|-----------------------|------------|
| Current Page: Study >> Team<br>• Study Initiation | You : 42393<br>Sumt y Site/Team plocol Study | y Status Forms Milestones Documents Admin 1 | Schedule Reports Notifications            |                                    |                       |            |
| IRB - Submis V<br>IRB - Waltin V<br>IRB - Approv  | Search by Organization                       | All                                         | ✓ Search                                  | View Super Users with access to th | is Study              | _          |
| T Study Activation                                | Study Team                                   |                                             |                                           | ADD NEW ORGANIZATION               | ADD/EDIT STUDY TEAM M | EMBER      |
|                                                   | Organization                                 | User Name                                   | Role                                      | Access Rights                      | Status                | Delete     |
| Study - Act                                       | UT Southwestern Medical Center and Af        | hilates -                                   | Principal Investigator                    |                                    | Active                | • •        |
| <ul> <li>Study Closure</li> </ul>                 |                                              | Kristen Hall                                | Study Author                              | 8                                  | Deactivate            | • •        |
| IRB - Study                                       |                                              | ► i Kristen Hall                            | Primary Research Coordinator              | 2                                  | / Active              | ⊙ ⊗        |
| L                                                 |                                              | Kristen Hall                                | Other Study Personnel                     | <b>E</b> 9                         | Deactivate            | <b>⊙</b> ⊗ |
|                                                   |                                              | ► i James Caruso                            | Co-Investigator                           |                                    | / Active              | •9 (S      |
|                                                   |                                              | ► i James Caruso                            | Other Study Personnel                     |                                    | Deactivate            | •9 (S      |
|                                                   |                                              | Ferenzo Murray                              | Financial Staff - Edit Study/View Patient | <b>E</b>                           | Active                | ⊗ ⊗        |
|                                                   | UTSW                                         | Performance/Enrolling site                  | Local Sample Size: -                      |                                    | Track Study Status    | 8          |

The **Protocol** tab gives a calendar view of the billable protocol events. Click one of the items under **Calendar Name.** 

| Personalize 🗸 Manage 🚽               | Libraries 🗸 Reporting 🗸                                       | Study #, Title or Keyword                     | Q UTSouthwest<br>Medical C         | tern 👌 🕐 🤁 😁 Mary Baile     | <i>y</i>           |
|--------------------------------------|---------------------------------------------------------------|-----------------------------------------------|------------------------------------|-----------------------------|--------------------|
| Current Page: Study >> Setup         |                                                               |                                               |                                    |                             |                    |
| <ul> <li>Study Initiation</li> </ul> | You are working on study: 13222                               |                                               |                                    |                             | 🚢 🗐                |
| otady mildadon                       | Summary Site/Tear Protocol udy Status Fo                      | rms Documents Admin Schedule Reports Notifica | tions                              |                             |                    |
| IRB - Subm                           |                                                               |                                               |                                    |                             |                    |
| IRB - Wait                           | Church Distinguistics (Cattings                               |                                               |                                    |                             |                    |
| IRB - Appr                           | Study Dictionaries/Settings                                   |                                               |                                    |                             |                    |
|                                      | If no modifications have been specified, the default settings | will be applied.                              | VIEW/EDIT                          | DICTIONARIES AND SETTINGS   |                    |
| <ul> <li>Study Activation</li> </ul> | Туре                                                          | Use                                           |                                    |                             |                    |
|                                      | Adverse Event Dictionary                                      | NCI v4.01                                     |                                    |                             |                    |
| Study - Ac                           | Patient Study ID Generation                                   | manual                                        |                                    |                             |                    |
|                                      | Study Treatment Arm                                           |                                               |                                    |                             |                    |
| ✓ Study Closure                      | Treatment Arms currently associated with this study are:      |                                               | ADD NEW                            |                             |                    |
| IDB _ Stud                           | Treatment Arm                                                 | Description                                   |                                    | Delet                       | Э                  |
| 110-500                              | Control                                                       | -                                             |                                    | $\otimes$                   |                    |
|                                      | Intervention                                                  |                                               |                                    | $\otimes$                   |                    |
|                                      | test 8.9                                                      | test 8.9                                      |                                    | $\otimes$                   |                    |
|                                      | Associated Calendars                                          |                                               |                                    |                             |                    |
|                                      | Calcoders surrently associated with this study are:           | UPDATE MULTIPLE SCHEDULES                     | COPY AN EXISTING CALENDAR          | SELECT A CALENDAR FROM YOUR | LIBRARY            |
|                                      | Calendar Name                                                 | Refresh Description<br>Notifications          | Status Status Deta                 | ils Reports Delete          | Save to<br>Library |
|                                      | 10432-BUD test                                                | CCAG Billing Grid-Mary Jo Cascardo            | Offline for Editing Status Details | Schedule 😣                  | 8                  |
|                                      | 10432-BUD test SA 1012021 test                                | CCAG Billing Grid-Mary Jo Cascardo            | Work in Progress Status Details    | ; 💿 Schedule 😣              | 8                  |

After selecting a **Calendar Name**, a **Calendar grid** will display specifics of a patient visit or test. To return to the **Summary Administration** view, click the back arrow at the top left of your screen.

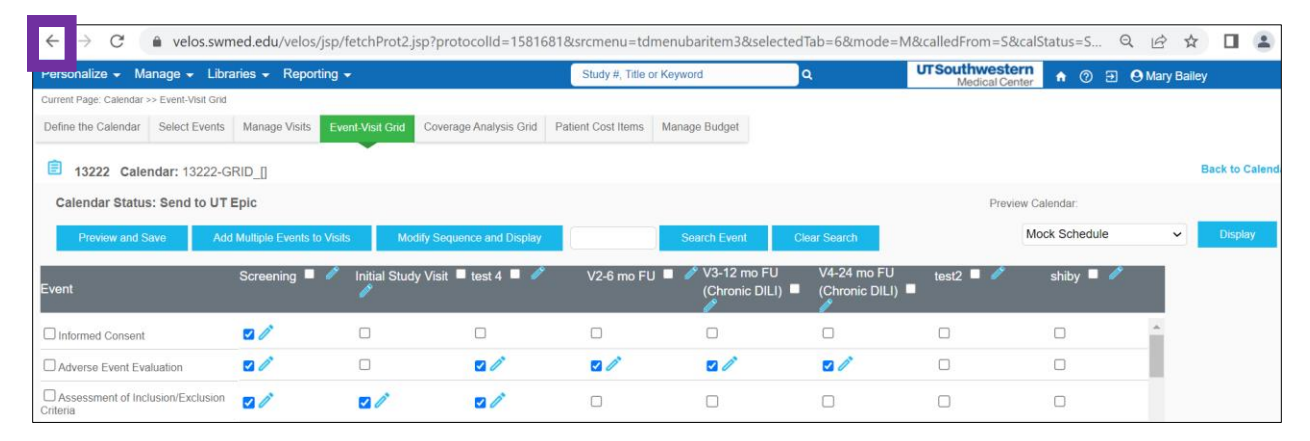

Under the **Study Status** tab, users will add a new **Coverage Analysis Study Status**. **NOTE:** this status will trigger a Velos notification to the <u>clinicaltrials@utsouthwestern.edu</u> mailbox. This section also allows users to determine if anything further needs to be addressed.

| Personalize 👻 Manage 👻               | Libraries 👻 Reporting 👻        |                                     | Study #, T           | itle or Keyword   | ٩                                   | UTSouthwestern<br>Medical Center |              |
|--------------------------------------|--------------------------------|-------------------------------------|----------------------|-------------------|-------------------------------------|----------------------------------|--------------|
| Current Page: Study >> Status        |                                |                                     |                      |                   |                                     |                                  |              |
| <ul> <li>Study Initiation</li> </ul> | You are working on study:      |                                     |                      |                   |                                     |                                  |              |
| IRB - Submis                         | Summary Site/Team Protoco      | Study Status Forms                  | Milestones Documents | Admin Schedule    | Reports Notifications               |                                  |              |
| IRB - Waitin IRB - Approv            | Search by Organization         | All                                 |                      | Sauch             | Current Status                      | Study Start Date Study End Date  |              |
|                                      | Search by Organization         | 201                                 |                      | • Search          | IRB - Continuing Review<br>Approved | 04/12/2006                       | Change Dates |
| <ul> <li>Study Activation</li> </ul> |                                |                                     |                      |                   |                                     |                                  |              |
| Study - Acti                         | Study Status History:          |                                     |                      |                   |                                     |                                  | ADD NEW STAT |
|                                      | Organization                   | Study Status                        | Status Valid From    | Status Valid Unti | il Meeting Date                     | Notes                            | Delete       |
| <ul> <li>Study Closure</li> </ul>    | UT Southwestern Medical Center | and Affiliates                      |                      |                   |                                     |                                  |              |
| IRB - Study                          |                                | IRB - Continuing Review<br>Approved | 08/01/2022           |                   |                                     | Annual Update has been approved. | $\otimes$    |
|                                      |                                | IRB - Continuing Review<br>Approved | 08/01/2022           |                   |                                     | Annual Update has been approved. | $\otimes$    |
|                                      |                                | IRB - Mod Approved                  | 04/11/2022           |                   |                                     | Modification has been approved.  | $\otimes$    |
|                                      |                                | IRB - Continuing Review<br>Approved | 11/08/2021           |                   |                                     | Annual Update has been approved. | $\otimes$    |
|                                      |                                | IRB - Continuing Review<br>Approved | 11/08/2021           |                   |                                     | Annual Update has been approved. | $\otimes$    |
|                                      |                                | IRB - Mod Approved                  | 06/22/2021           |                   |                                     | Modification has been approved.  | $\otimes$    |
|                                      |                                | IRB - Mod Approved                  | 06/17/2021           |                   |                                     | Modification has been approved.  | $\otimes$    |
|                                      |                                | IRB - Continuing Review<br>Approved | 11/12/2020           |                   |                                     | Annual Update has been approved. | $\otimes$    |
|                                      |                                | IRB - Mod Approved                  | 10/08/2020           |                   |                                     | Modification has been approved.  | $\otimes$    |
|                                      |                                | IRB - Mod Approved                  | 10/06/2020           |                   |                                     | Modification has been approved   | $\otimes$    |

The **Forms** tab allows users to complete several requests in the pick list, including **Coverage Analysis Modifications**.

| Personalize 👻 Manage 👻               | Libraries 👻 Reporting 👻                        |                         | Study #, Title or Keyword           | ٩                     | Medical Center n 2 |       |
|--------------------------------------|------------------------------------------------|-------------------------|-------------------------------------|-----------------------|--------------------|-------|
| My Profile<br>My Links               | You are working on study:                      |                         |                                     |                       |                    |       |
| New Trials                           | Summary Site/Team Protoco                      | ol Study Status Forms N | lilestones Documents Admin Schedule | Reports Notifications |                    |       |
| Settings<br>Password/e-Sign          | Jump to Form:<br>Additional Sponsor Informatio | n 🗸                     | Go                                  |                       |                    |       |
| <ul> <li>Study Activation</li> </ul> | Section 1                                      |                         |                                     | 0                     |                    |       |
| Study - Acti                         | Data Entry Date*                               |                         |                                     |                       |                    |       |
|                                      | Additional Sponsor 1                           |                         |                                     | Sponsor Look Up       |                    |       |
| <ul> <li>Study Closure</li> </ul>    | Additional Sponsor 2                           |                         |                                     | Sponsor Look Up       |                    |       |
|                                      | Additional Sponsor 3                           |                         |                                     | Sponsor Look Up       |                    |       |
| IRB - Study                          | Additional Sponsor 4                           |                         |                                     | Sponsor Look Up       |                    |       |
|                                      | Form Status*                                   | Work In Progress 🗸      | e-Signature *                       |                       | s                  | ubmit |

The **Documents** tab contains documents that are relative to the study, such as the protocol, informed consent, etc. Under the **Documents** tab users may click **Add Multiple New Documents** to upload draft contracts, draft budget, protocol, informed consent, and other regulatory documents.

| Personalize 👻 Manage 👻               | Libraries  Reporting   | ,                           | Study #, Title or       | r Keyword               | ۹                | Medical Center       | 0 🕀 😌                  |                 |
|--------------------------------------|------------------------|-----------------------------|-------------------------|-------------------------|------------------|----------------------|------------------------|-----------------|
| Current Page: Study >> Versions      |                        |                             |                         |                         |                  |                      |                        |                 |
| <ul> <li>Study Initiation</li> </ul> | You are working on stu | dy:                         |                         |                         |                  |                      |                        | <b>= 1</b> .    |
|                                      | Summary Site/Team      | Protocol Study Status Forms | Milestone: Documents dr | min Schedule Reports No | otifications     |                      |                        |                 |
| IRB - Submis                         |                        |                             |                         |                         |                  |                      |                        |                 |
| IRB - Approv                         | Search By              |                             |                         |                         |                  |                      |                        |                 |
|                                      | Document # :           | Category: Se                | elect an option         | Type:                   | Select an option | ✓ St                 | atus: Select an option | ~               |
| <ul> <li>Study Activation</li> </ul> | Associated Docume      | ents Listed Below           |                         | ADD NEW DOCUMENT        | ADD MU           | LTIPLE NEW DOCUMENTS |                        |                 |
| Study - Acti                         | Document # ◊           | Document Date ◊             | Category ◊              | <br>Type ◊              | Section ◊        | Appendix 0           | Statu                  | s◊              |
|                                      |                        | 09/15/2022                  | Miscellaneous           | Final                   | Sections (0)     | Attachments (1)      | Work i                 | in Progress 🖉 🕙 |
| <ul> <li>Study Closure</li> </ul>    |                        | 04/01/2022                  | Informed Consent        | Follow Up               | Sections (0)     | Attachments (4)      | Work i                 | in Progress 🥒 🕙 |
|                                      |                        | 04/01/2022                  | Protocol                | Follow Up               | Sections (0)     | Attachments (5)      | Work i                 | in Progress 🥒 🕙 |
| IRB - Study                          |                        | 03/29/2019                  | Miscellaneous           | Initial                 | Sections (0)     | Attachments (1)      | Work i                 | in Progress 🥒 🕙 |
|                                      |                        | 10/29/2021                  | Miscellaneous           | Follow Up               | Sections (0)     | Attachments (8)      | Work i                 | in Progress 🧪 🕙 |
|                                      | 1                      | 02/18/2008                  | -                       | Follow Up               | Sections (0)     | Attachments (1)      | 19                     | 0               |
|                                      | 1 to 6 of 6 Record(s)  |                             |                         |                         |                  |                      |                        |                 |

Within the **Admin Schedule** tab, users may associate and generate administrative calendars to a specific study to manage Administrative Calendar events. The main features of the **Admin Schedule** tab are the ability to select a calendar from your library to associate with a study or copy an existing calendar that pre-exists within the selected study.

| Personalize 👻 Manage 👻               | Libraries 👻 Reporting 👻                                      | Study #, Title or Keyword  | ٩                   | UT Southwestern<br>Medical Center | A () E                          |       |  |
|--------------------------------------|--------------------------------------------------------------|----------------------------|---------------------|-----------------------------------|---------------------------------|-------|--|
| Current Page: Study >> Admin Scheo   | ule                                                          |                            |                     |                                   |                                 |       |  |
| <ul> <li>Study Initiation</li> </ul> | You are working on study:                                    |                            |                     |                                   | E                               |       |  |
|                                      | Summary Site/Team Protocol Study Status Forms Milesto        | nes Documer Admin Schedule | ports Notifications |                                   |                                 |       |  |
| IRB - Waitin                         | The administrative calendars linked to this study are:       |                            | COPY AN EXISTING C  | ALENDAR                           | SELECT A CALENDAR FROM YOUR LIB | RARY  |  |
| <ul> <li>Study Activation</li> </ul> | Calendar Name Refresh D<br>Notifications                     | escription                 | Calendar Status     | Status Details                    | Reports                         | Delet |  |
|                                      | No Calendars Found                                           |                            |                     |                                   |                                 | _     |  |
| Study - Acti                         | Schedule Displayed: No Active Calendars Schedule Start Date: |                            |                     |                                   |                                 |       |  |
| <ul> <li>Study Closure</li> </ul>    | Please select a calendar to proceed.                         |                            |                     |                                   |                                 |       |  |
| IRB - Study                          |                                                              |                            |                     |                                   |                                 |       |  |

**Reports** are initiated by study staff. The CA team builds out the CA based on what is submitted. This tool is used for billing compliance until the end of the study.

| Personalize 👻 Manage 👻               | Libraries 🔻 Reporting 👻                                 | Study #, Title or Keyword    | a UTSouthweste<br>Medical Ce                                    | ern 🔥 🕐 🗩                  |          |  |
|--------------------------------------|---------------------------------------------------------|------------------------------|-----------------------------------------------------------------|----------------------------|----------|--|
| Current Page: Study >> Reports       |                                                         |                              |                                                                 |                            | 100000   |  |
| <ul> <li>Study Initiation</li> </ul> | You are working on study:                               |                              |                                                                 |                            | <b>I</b> |  |
| IRB - Submis                         | Summary Site/Team Protocol Study Status Forms Mile:     | stones Documents Admin Sched | Reports offications Available filters for this Report Type are: |                            |          |  |
| IRB - Approv                         | All Studies                                             |                              | Date Filter                                                     |                            |          |  |
|                                      | Actively Enrolling Studies Report                       | 0                            | All O Year O Month O Date Range                                 |                            |          |  |
| <ul> <li>Study Activation</li> </ul> | O All Studies with Patient Count                        | 0                            | [All]                                                           |                            |          |  |
| Study - Acti                         | O IRB Closed Studies                                    | 0                            |                                                                 |                            |          |  |
|                                      | O Open Studies by Phase                                 | 0                            | Additional Filters:                                             |                            |          |  |
|                                      | O Protocol Tracking                                     | 0                            | Select Cancer-Non/Cancer Studies                                | [ALL]                      |          |  |
| * Study Closure                      | O Research Funding Type                                 | 0                            | Select SCCC Performance Site                                    | [ALL]                      |          |  |
| IRB - Study                          | O Studies by Phase per Year                             | 0                            | Colort only one Chudy                                           |                            |          |  |
|                                      | O Study Active/Enrolling Checklist                      |                              | outer only one only                                             |                            |          |  |
|                                      | O Study Calendars Missing Coverage Type or Component ID | 0                            | Select Organization                                             | UT Southwestern Medical Ce |          |  |
|                                      | O Study Details                                         | 0                            | Select Study                                                    |                            |          |  |
|                                      | O Study Team (Active Studies)                           | 0                            | Select Org. Affiliated with Study                               | (ALL)                      |          |  |
|                                      | O Time to Activation Report                             | 0                            | Select Specialty                                                | [ALL]                      | 1.1      |  |
|                                      | O UT Southwestern ClinicalTrialsXpress Report           | 0                            | Select Study Status                                             | [ALL]                      |          |  |
|                                      | Coverage Analysis                                       |                              | Select User                                                     | [ALL]                      |          |  |
|                                      | O Coverage Analysis DocuSign                            | 0                            | Select at least one Study                                       |                            |          |  |
|                                      | O Study Calendar Report                                 | 0                            | Select Protocol Calendar (must select study first)              | [ALL]                      |          |  |

## Notifications: is populated by the study team.

| Personalize 👻 Manage 👻 I                        | ibraries 🔻 Reporting 🕶                                                                                                    | Study #, Title or Keyword        | ٩             | UTSouthwestern<br>Medical Center | n 🔿 Đ       |  |  |  |  |
|-------------------------------------------------|----------------------------------------------------------------------------------------------------|----------------------------------|---------------|----------------------------------|-------------|--|--|--|--|
| Current Page: Study >> Alerts and Notifications |                                                                                                    |                                  |               |                                  |             |  |  |  |  |
| <ul> <li>Study Initiation</li> </ul>            | You are working on study:                                                                                                    |                                  |               |                                  |             |  |  |  |  |
| IDD Submie                                      | Summary Site/Team Protocol Study Status Forms Milestones                                                                                       | Documents Admin Schedule Reports | Notifications |                                  |             |  |  |  |  |
| IRB - Waitin                                    | Patient Calendar Notifications are not applicable to study Admin Calendars                                                                     |                                  |               |                                  |             |  |  |  |  |
| IRB - Approv                                    | Adverse Event Notifications                                                                                                    |                                  |               |                                  |             |  |  |  |  |
| <ul> <li>Study Activation</li> </ul>            |                                                                                                    |                                  | Send as E     | mail                             |             |  |  |  |  |
|                                                 | Send alert if Serious Adverse Event is reported                                                                                                |                                  |               |                                  | User Search |  |  |  |  |
| Study - Acti                                    | Send alert if death is reported as Adverse Event outcome                                                                                       |                                  |               |                                  | User Search |  |  |  |  |
| <ul> <li>Study Closure</li> </ul>               | Obudu Oslandar Oslavija Maliferativas                                                                                                    |                                  |               |                                  |             |  |  |  |  |
|                                                 | Study Calendar Specific Notifications                                                                                                    |                                  |               |                                  |             |  |  |  |  |
| IRB - Study                                     | The list below displays the 'Active' Calendars associated with this study. Select the appropriate link to specify notifications for the study. |                                  |               |                                  |             |  |  |  |  |
|                                                 | Phile Polandar                                                                                                    |                                  |               |                                  |             |  |  |  |  |
|                                                 | Study Calendar                                                                                                    |                                  |               |                                  |             |  |  |  |  |

For more information about Velos Study Creation, Patient Registration, Velos/Epic Integrations, or Velos Gadgets, please reference the <u>Information Resources Velos webpage</u>.

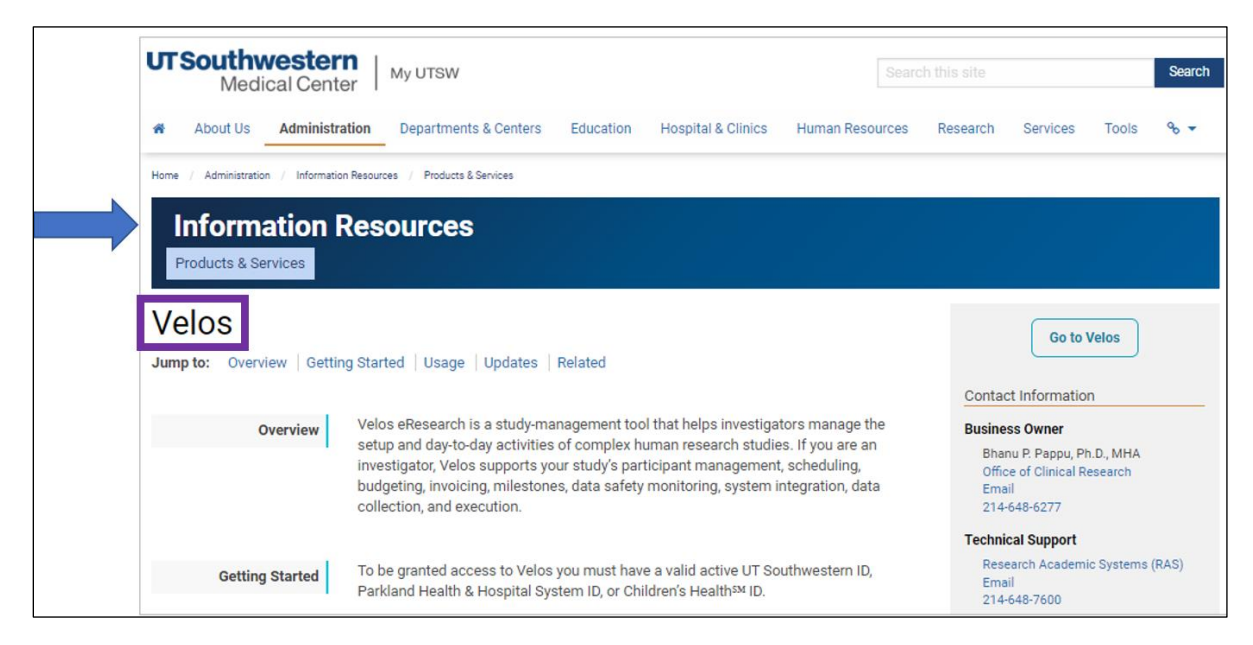

## Resources

**IR Velos Overview Site** 

SPA Research Systems webpage

SPA Software and Web Applications Guide

SPA Clinical Research Review Study Webpage

**Clinical Research Services Overview Taleo Module** 

Velos Login